# Herzlich Willkommen in unserem

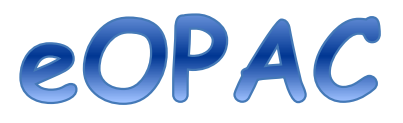

In unserem eOPAC können Sie bequem von zu Hause aus schauen, welche Medien in unserem Bestand sind und diese auch vormerken. Wir legen Sie dann bis zu Ihrem nächsten Besuch zurück.

Voraussetzung:

- Sie haben ein aktives Leserkonto in unserer Bücherei
- Sie kommen die Medien innerhalb der nächsten vier Wochen ab Vormerkung abholen
- Sie haben eine aktive E-Mailadresse bei uns hinterlegt

# So funktioniert es:

Kontaktieren Sie uns telefonisch (01778760771, nur während der Öffnungszeiten) oder per E-Mail (buecherei\_wolfert@yahoo.de) um eine aktive E-Mailadresse in Ihrem Leserkonto zu hinterlegen.

Wenn die Adresse hinterlegt ist, öffnen Sie folgende Internetseite: <u>https://www.bibkat.de/buechereiwolfert</u>

Zunächst klicken Sie links auf das Fragezeichen. Dann öffnet sich folgende Ansicht:

| C' û                                          | 🛈 🔒 🗝 https://ww                                                                                                    | w.bibkat.de/BGX520090/reader/                                                                                                  |                                                                                                    | ··· 🖂 🕁                                                                         | 111/                     |      | ۲ |  |
|-----------------------------------------------|----------------------------------------------------------------------------------------------------|----------------------------------------------------------------------------------------------------|----------------------------------------------------------------------------------------------------|---------------------------------------------------------------------------------|--------------------------|------|---|--|
| Leserkonto                                    | Image: Image: Image |                                                                                                    |                                                                                                    |                                                                                 |                          |      |   |  |
| Lesernummer                                   |                                                                                                    | Login zum Leserkonto                                                                                                    |                                                                                                    |                                                                                 |                          | и    |   |  |
| Passwort                                      | anmelden                                                                                                    | ihre Leser                                                                                                    | rnummer:                                                                                                    |                                                                                 |                          |      |   |  |
| rei werdettel                                 |                                                                                                    |                                                                                                    |                                                                                                    |                                                                                 |                          |      |   |  |
| Öffnungszeit<br>mittwochs: 16<br>sonntags: 10 | <b>ten</b> geschlossen<br>5:00 bis 18:00 Uhr<br>0:00 bis 12:00 Uhr                                                                                                    | Pas                                                                                                    | anmelden<br>sswort vergessen                                                                                                    |                                                                                 |                          |      |   |  |
| Ausgewählte                                   | Medienlisten                                                                                                    | So könne                                                                                                    | anmelden<br>Passwort vergessen<br>So können Sie sich einloggen:<br>es Zugangspasswort für die erste Anmeldung in unserem Online-Katalog erfahren Sie bei uns an der Ausleihtheke. Falls Sie bei Ihrer |                                                                                 |                          |      |   |  |
| Recherchelist                                 | ten                                                                                                    | Ihr persönliches Zugangspasswort für die erste Anmeldung in uns<br>Anmeldung bei uns Ihre E-Mailadresse hinterlegt haben, könn | serem Online-Katalog erfahren S<br>nen Sie sich über die Passwort-Ve                                                                                                    | ie bei uns an der Ausleihtheke. Falls S<br>argessen-Funktion ein persönliches P | Sie bei Ihrer<br>asswort | r    |   |  |
| Tu unserer In                                 | nternetseite                                                                                                    | e                                                                                                    | erstellen lassen.                                                                                                    |                                                                                 |                          |      |   |  |
| 😥 Kontakt                                     |                                                                                                    | Sie können das Passwort bei Ihren Kontoeinstellungen änderr<br>Problemer                                                       | n. Gerne helfen Ihnen auch die E<br>n rund um das Passwort.                                                                                                    | süchereimitarbeiter an der Ausleihthe                                           | eke bei                  |      |   |  |
| 🕐 Hilfe                                       |                                                                                                    |                                                                                                    |                                                                                                    |                                                                                 |                          |      |   |  |
|                                               |                                                                                                    | BVS eOPAC v4.4.0c - © 2000-2020 IBTC - Status - Datenschutz - Si                                                               | Sicherheit - Impressum                                                                                                    |                                                                                 |                          |      |   |  |
| bsite benutzt Cookies, u                      | um bestimmte Funktionen (z                                                                                                    | B. Login ins Leserkonto) bereitzustellen und um eine einfache Besuchsstatisti                                                  | tik anzufertigen. Weitere Informatio                                                                                                    | onen über die eingesetzten Cookies find                                         | den                      | Fier |   |  |

Hier wählen Sie die Option "Passwort vergessen" und erstellen sich ein eigenes Passwort. Bei uns ist kein Passwort für Sie "vorinstalliert"! Über den per E-Mail erhaltenen Link setzen Sie Ihr Passwort zurück. Unser eOPAC öffnet sich in einer neuen Internetseite. Hier vergeben Sie Ihr individuelles Passwort.

Danach melden Sie sich mit Ihrer Lesernummer und dem vergebenen Passwort an.

Es öffnet sich Ihr Leserkonto. Hier können Sie sehen, welche Medien Sie noch zu Hause haben und wann diese zurückgegeben werden müssen.

| U https://www.e                                                                                                    | opac.net/86x520090/reader/                                                                                                    | ··· ⊌ ☆                      | IIIX       | Û |
|----------------------------------------------------------------------------------------------------|----------------------------------------------------------------------------------------------------|------------------------------|------------|---|
| Kath. öffentliche Bücherei                                                                                                    | Suchen in unserem Katalog                                                                                                    |                              |            |   |
| St. Ägidius Wolfert                                                                                                    | Geben Sie hier Ihre Suchanfrage ein                                                                                                    |                              | ٩          |   |
|                                                                                                    | O Nr. 1         tzeigen         nstorie         instellungen         Mittellung aus Ihrer Bibliothek         gen         1         20. Apr.         20. Apr. |                              |            |   |
| <ul> <li>In a construction of the state of the state of t</li></ul> |                                                                                                    |                              |            |   |
| Konto anzeigen                                                                                                    | Ausleihübersicht                                                                                                    |                              |            |   |
| Mitteilungen 1                                                                                                    | 6 auspeliehen 0 vorgemerkt 0.00 € Kontostand                                                                                                    | 21.03.2021 Ausweisaültiakeit |            |   |
| Ausleihhistorie                                                                                                    |                                                                                                    | , as new your great          |            |   |
| Kontoeinstellungen                                                                                                    | Mitteilung aus Ihrer Bibliothek                                                                                                    |                              |            |   |
| 🎤 abmelden                                                                                                    | Ausleihhistorie vervollständigt                                                                                                    | 26. Apr.                     | <b>0</b> í | Ì |
|                                                                                                    | Ihre Ausleihhistorie wurde soeben mit den Daten aus Ihrer Bibliothek vervollständigt. Hier könne<br>sich Ihre Ausleihhistorie ansehen.                       | en Sie                       |            |   |
| "                                                                                                    | Weiterlesen.                                                                                                    |                              |            |   |
| Offnungszeiten geschlossen                                                                                                    |                                                                                                    |                              |            |   |
| sonntags: 10:00 bis 12:00 Uhr                                                                                                    | Ausgeliehene Medien                                                                                                    |                              |            |   |
| Im Kalender anzeigen                                                                                                    | Leonardos großer Traum<br>Beer, Hans de 🔍                                                                                                    | So., 17. Mai.                | φ          | Ĵ |
| Ausgewählte Medienlisten                                                                                                    | Pere                                                                                                    |                              |            |   |
| Recherchelisten                                                                                                    |                                                                                                    | So., 17. Mai.                | φ          |   |

Eventuelle Mitteilungen werden ebenfalls angezeigt. Weiter unten sehen Sie eine Legende, die Ihnen die unterschiedlichen Farben vor den Medien erklärt.

| Datei Bearbeiten Ansicht Chronik Lesezeichen Extras Hilfe                                          |                                                                                                   |                                                                           |        |        | ×    |
|----------------------------------------------------------------------------------------------------|---------------------------------------------------------------------------------------------------|---------------------------------------------------------------------------|--------|--------|------|
| BVS eOPAC - KÖB St. Ägidius Heller 🗙 🕂                                                             |                                                                                                   |                                                                           |        |        |      |
| ← → C <sup>a</sup> @ @ https://www.eog                                                             | bac.net/BGX520090/reader/                                                                         | ··· 🖂 🗠 💷                                                                 |        | Û      | 1 ≡  |
|                                                                                                    | Sie haben zur Zeit keine Medien vorgemerkt. Gerne können Sie N                                    | 1edien über das ∲-Symbol vormerken.                                       |        |        | ^    |
|                                                                                                    | Kontostand<br>Ihr Konto ist ausgeglichen.                                                         |                                                                           |        |        |      |
|                                                                                                    | Mediensymbole                                                                                     | Medienstatus                                                              |        |        |      |
|                                                                                                    | 🗇 Bilderbuch, Buch, Comic                                                                         | Medium ist von Ihnen entliehen                                            |        |        |      |
|                                                                                                    | Hörbuch (CD, MC), Hörspiel (CD, MC), Musik-CD, Musik-DVD     Film (DVD)                           | Medium ist von Ihnen entliehen und für<br>einen weiteren Leser vorgemerkt |        |        |      |
|                                                                                                    | Maded                                                                                             | Medium ist fällig                                                         |        |        |      |
|                                                                                                    |                                                                                                   | Medium ist fällig und für einen weiteren<br>Leser vorgemerkt              |        |        |      |
|                                                                                                    |                                                                                                   | Vormerkstatus                                                             |        |        |      |
|                                                                                                    |                                                                                                   | Medium liegt für Sie bereit                                               |        |        |      |
|                                                                                                    |                                                                                                   | Medium ist für Sie vorgemerkt.                                            |        |        |      |
|                                                                                                    | Stand der Daten: 13. Mai 2020 20:36                                                               |                                                                           |        |        |      |
|                                                                                                    | BVS eOPAC v4.4.0c - © 2000-2020 IBTC - Status - Datenschutz - Sicherheit - Impressum              |                                                                           |        |        |      |
| Diese Website benutzt Cookies, um bestimmte Funktionen (z.B<br>Sie in unserer Datenschutzerklärung | . Login ins Leserkonto) bereitzustellen und um eine einfache Besuchsstatistik anzufertigen. Weite | re Informationen über die eingesetzten Cookies finden                     | Einver | stande | en 🗸 |

Datei Bearbeiten Ar 3VS eOPAC - KÖB St. Ägidius He ... ⊡ ☆ ← → ⊂ ŵ https://www.eopac.net/BGX520090/rd II\ 🗉 🛎 👬 ≡ Kath. öffentliche Bücherei Suchen in unserem Katalog St. Ägidius Wolfert Geben Sie hier Ihre Suchanfrage ein Leserkonto Nr. 1 Konto anzeigen Kontoeinstellungen Mitteilungen Verwalten Sie hier die Einstellungen zu Ihrem Leserkonto: Ausleihhistorie Kontoeinstellunge P X 🎤 abmelden Benachrichtigungen Konto löschen Ausleihhistorie Leserdaten Merkzettel Öffnungszeiten ochs: 16:00 bis 18:00 Uhr sonntags: 10:00 bis 12:00 Uhr Im Kalender anzeigen Ausgewählte Medienlisten Recherchelisten Einverstand

Über die Auswahl "Kontoeinstellungen" erhalten Sie folgende Übersicht:

Wenn Sie hier in der Ausleihhistorie angeben, dass die Daten gespeichert werden dürfen, so können Sie auch hier über die Auswahl "Ausleihhistorie" sehen, welche Medien Sie bereits ausgeliehen hatten.

#### Nun zur Mediensuche:

Es gibt zwei Möglichkeiten nach Büchern zu suchen.

1. Sie wissen schon genau wonach Sie suchen!

Dann geben Sie einfach den Titel oder Autor über die Suchleiste ein:

| <ul> <li>https://www.eepac.net/86X520039/reader/</li> <li>https://www.eepac.net/86X520039/reader/</li> <li>Kath. öffentliche Bücherei</li> <li>Suchen in unserem Katalog</li> <li>Geben Sie hier Ihre Suchanfrage ein</li> <li>Geben Sie hier Ihre Suchanfrage ein</li> <li>weiter Suchgetionen aczeigen</li> </ul> Ausleihhistorie <ul> <li>Ausleihhistorie</li> <li>Ausleihhistorie</li> <li>Ausleihhistorie</li> <li>Ausleihhistorie</li> <li>Ausleihhistorie</li> <li>Ausleihhistorie</li> <li>Bergiamin Blümchen ats Nuchensochter; Dur Schatz in der Mahle</li> <li>Go. 17. Mall.</li> <li>Bergiamin Blümchen ats Nuchensochter; Dur Schatz in der Mahle</li> <li>So. 17. Mall.</li> <li>Einerbrücker</li> <li>Konto die St 2200 Uhr</li> <li>Kung Fu Panda</li> <li>So. 17. Mall.</li> <li>So. 17. Mall.</li> </ul> |                             |                                       |                               |                                     |                                                                                                    |   |
|----------------------------------------------------------------------------------------------------|-----------------------------|---------------------------------------|-------------------------------|-------------------------------------|----------------------------------------------------------------------------------------------------|---|
| C 🏠 🔽 🖉 🔒 https://www.                                                                                                    | eopac.net/BGX520090/reader/ |                                       |                               | ⊌ ☆                                 | lii\ 🖸                                                                                                    | ٢ |
| Kath. öffentliche Bücherei                                                                                                    | Suchen in unserem K         | Catalog                               |                               |                                     |                                                                                                    |   |
| St. Ägidius Wolfert                                                                                                    | Geben Sie hier Ihre Suc     | hanfrage ein                          |                               |                                     | 9                                                                                                    |   |
|                                                                                                    |                             |                                       | weitere Suchoptionen anzeigen |                                     |                                                                                                    |   |
| Leserkonto N                                                                                                    |                             |                                       |                               |                                     |                                                                                                    |   |
| Konto anzergen                                                                                                    | Ausleihübersicht            |                                       |                               |                                     | ··· © Ŷ III C ©<br>Q<br>21.03.2021 Ausweisgútigkeit<br>So., 17. Mail P î<br>So., 17. Mail P î<br>So., 17. Mail P î |   |
| Mitteilungen                                                                                                    | 6                           | 0                                     | 0.00 €                        | 21.02.2021                          | Weisgultigkeit<br>Mai. P î<br>Mai. P î<br>Mai. P î<br>Mai. P î                                                     |   |
| Ausleihhistorie                                                                                                    | <b>b</b> ausgeliehen        | U vorgemerkt                          | U,UU € Kontostand             | <b>21.03.2021</b> Ausweisgültigkeit |                                                                                                    |   |
| Kontoeinstellungen                                                                                                    | Ausgeliehene Medien         |                                       |                               |                                     |                                                                                                    |   |
| 🎤 abmelden                                                                                                    | Beer, Hans de <b>Q</b>      | aum                                   |                               | So., 17. Mai.                       | <b>9</b> 🖞                                                                                                    |   |
| Merkzettel                                                                                                    | Benjamin Blümchen           | als Nachtwächter; Der Schatz in der M | ühle                          | So., 17. Mai.                       | <b>9</b> 🖞                                                                                                    |   |
| Öffnungszeiten geschlossen<br>mittwochs: 16:00 bis 18:00 Uhr                                                                                                    | Bärenbrüder                 |                                       |                               | So., 17. Mai.                       | <b>9</b> 🖞                                                                                                    |   |
| sonntags: 10:00 bis 12:00 Uhr<br>Im Kalender anzeigen                                                                                                    | Kung Fu Panda               |                                       |                               | So., 17. Mai.                       | φî                                                                                                    |   |
| Ausgewählte Medienlisten                                                                                                    | Rapunzel Neu Verföhnt       |                                       |                               | So 17 Mai                           | 21 Ausweisgottigkeit<br>So., 17. Mai. P î<br>So., 17. Mai. P î<br>So., 17. Mai. P î<br>So., 17. Mai. P î           |   |
| Recherchelisten                                                                                                    |                             |                                       |                               | - 30., 17. Mal.                     |                                                                                                    |   |

### 2. <u>Sie wissen noch nicht genau wonach Sie suchen!</u>

Wir haben einige Medienlisten erstellt. Hier sind alle entsprechenden Medien erfasst. Dafür wählen Sie die Rubrik "Ausgewählte Medienlisten".

| )→ ୯ ଜ                             | 0 🔒 https://www.e            | opac.net/BGX520090   | /reader/                                 |                                   |                            |          | ☺ ☆                         | 11 | <u>۱</u> |
|------------------------------------|------------------------------|----------------------|------------------------------------------|-----------------------------------|----------------------------|----------|-----------------------------|----|----------|
| Kath. öffentlic                    | he Bücherei                  | Suchen ir            | n unserem K                              | atalog                            |                            |          |                             |    |          |
| St. Ägidius                        | Wolfert                      | Geben Sie            | e hier Ihre Suc                          | hanfrage ein                      |                            |          |                             |    | २        |
|                                    |                              |                      |                                          |                                   | weitere Suchoptionen anzei | gen      |                             |    |          |
| Leserkonto Nr.                     | 1                            |                      |                                          |                                   |                            |          |                             |    |          |
| Konto anzeigen                     |                              | Ausleihül            | bersicht                                 |                                   |                            |          |                             |    |          |
| Mitteilungen                       |                              |                      |                                          |                                   | 0.00.0                     |          | 24 02 2024                  |    |          |
| Ausleihhistorie                    |                              | <b>b</b> ausgeliehen |                                          | 0 vorgemerkt                      | <b>0,00 €</b> Kor          | itostand | 21.03.2021 Ausweisgültigkei | it |          |
| Kontoeinstellung                   | en                           | Ausgeliehene         | Medien                                   |                                   |                            |          |                             |    |          |
| 🎤 abmelden                         |                              | D Leo<br>Bee         | nardos großer Tra<br>r, Hans de <b>@</b> | aum                               |                            |          | So., 17. Mai.               | ø  | Û        |
| Merkzettel                         |                              | Ben                  | ijamin Blümchen                          | als Nachtwächter; Der Schatz in d | er Mühle                   |          | So., 17. Mai.               | φ  | Û        |
| Öffnungszeiter<br>mittwochs: 16:00 | geschlossen<br>bis 18:00 Uhr | Bär                  | enbrüder                                 |                                   |                            |          | So., 17. Mai.               | φ  | Û        |
| sonntags: 10:00<br>Im Kalender     | bis 12:00 Uhr<br>anzeigen    | Kur                  | ng Fu Panda                              |                                   |                            |          | So., 17. Mai.               | ø  | Û        |
| Ausgewählte Me                     | dienlisten                   | Rap                  | ounzel Neu Verföhnt                      |                                   |                            |          | Co. 17 Mai                  | 0  | r°ı      |
|                                    |                              | Landard .            |                                          |                                   |                            |          | 50., 17. Mal.               | Ψ  | ш        |

Hier wählen Sie zum Beispiel die Rubrik "Bilderbücher" aus. Es werden Ihnen alle Bilderbücher angezeigt.

## <u>So funktioniert das Vormerken:</u>

| C ⓑ D ≜ https://www.eop                                                                 | pac.net/BGX520090/medialist/bilderbucher/                                                                                                    | ⊠ ☆        |                             | III\ 🗉 | ۲ |  |
|-----------------------------------------------------------------------------------------|----------------------------------------------------------------------------------------------------|------------|-----------------------------|--------|---|--|
| Mitteilungen                                                                            | Sortierung Ansicht pro Seite                                                                                                    |            | te 1                        | von 29 |   |  |
| Kontoeinstellungen                                                                      | C Scheffler, Axel @                                                                                                    | 08.05.2020 | <i>\(\)</i> <b>\(\phi\)</b> | Ì      |   |  |
| abmelden     Merkzettel                                                                 | C Wie und wo geht der Floh aufs Klo<br>Kulot, Daniela 🛛                                                                                                    | 08.05.2020 | <i>\</i>                    | ) 📋    |   |  |
| Öffnungszeiten geschlossen                                                              | Image: The second second sec                        | 08.05.2020 | <i>\</i>                    | Ì      |   |  |
| mittwochs: 16:00 bis 18:00 Uhr<br>sonntags: 10:00 bis 12:00 Uhr<br>Im Katender anzeigen | Hundertschnee, Nina 🕲                                                                                                    | 08.05.2020 | <i>\</i>                    | ) 🗅    |   |  |
| Ausgewählte Medienlisten                                                                | Guillain, Adam @                                                                                                    | 08.05.2020 | <i>\$</i> 9                 | Ì      |   |  |
| Recherchelisten                                                                         | C IIIda Apfelkern - zauberhafte Sonnentage im Heckenrosenweg die schönsten Bilderbuch-Geschichten Schmachtl, Andreas H. <b>Q</b>                                                                                                    | 08.05.2020 | <i>\</i> \$                 | Ì      |   |  |
| U unserer Internetseite                                                                 | Holzmann, Herwig <b>©</b>                                                                                                    | 08.05.2020 | \$ ₽                        | • 🗅    |   |  |
| Hilfe                                                                                   | Dimensional and the second second sec | 08.05.2020 | <i>\</i> 9                  | • 🗅    |   |  |
|                                                                                         | Anderson, Laura Ellen <b>Q</b>                                                                                                    | 08.05.2020 | <i>\</i> 🖗                  | Ì      |   |  |

Klicken Sie rechts die Auswahl "Vormerken" an, um sich das Medium entsprechend zu reservieren. <u>Bitte beachten Sie, dass Bücher zu Ostern und</u> <u>Weihnachten nur in diesen Zeiten zur Ausleihe zur Verfügung stehen.</u>

Folgende Meldung müssen Sie noch bestätigen und schon ist die Vormerkung erfasst.

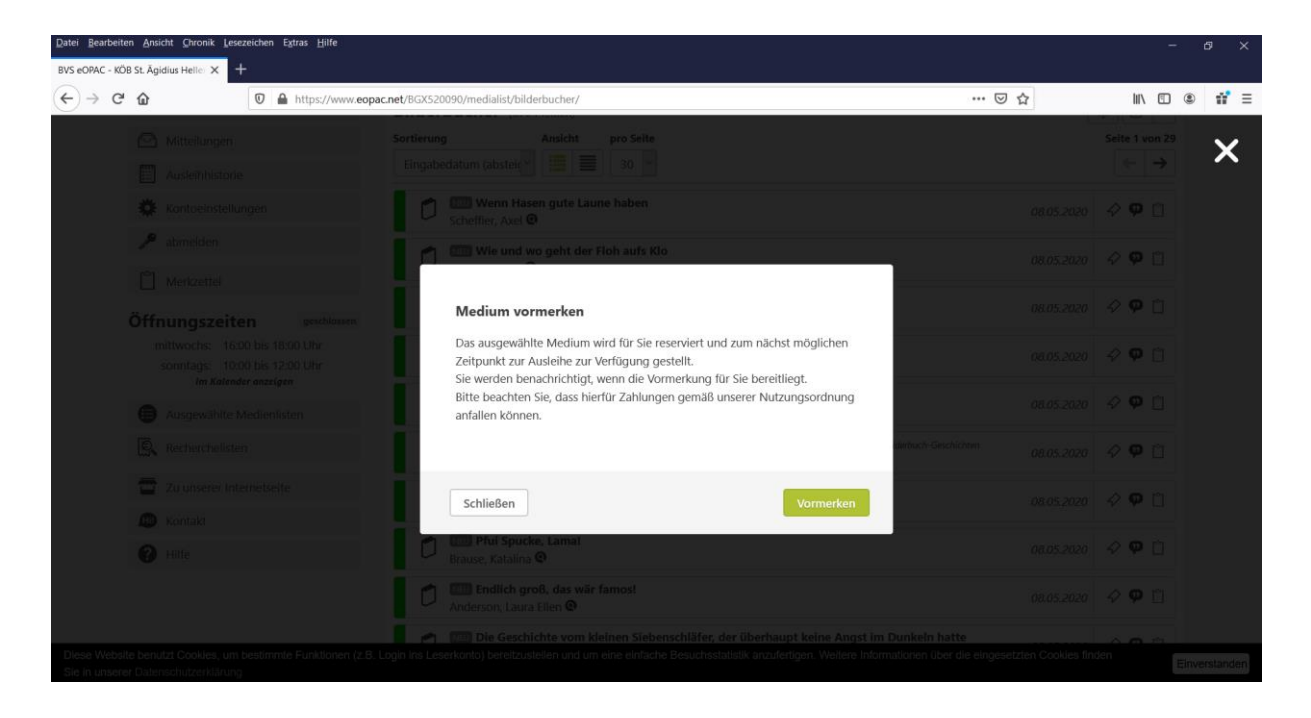

In Ihrer Kontoübersicht werden Ihnen nicht nur Ihre ausgeliehenen Medien angezeigt sondern auch die, die Sie vorgemerkt haben.

Sollte sich eine Vormerkung erledigt haben, so können Sie diese ganz einfach wieder löschen.

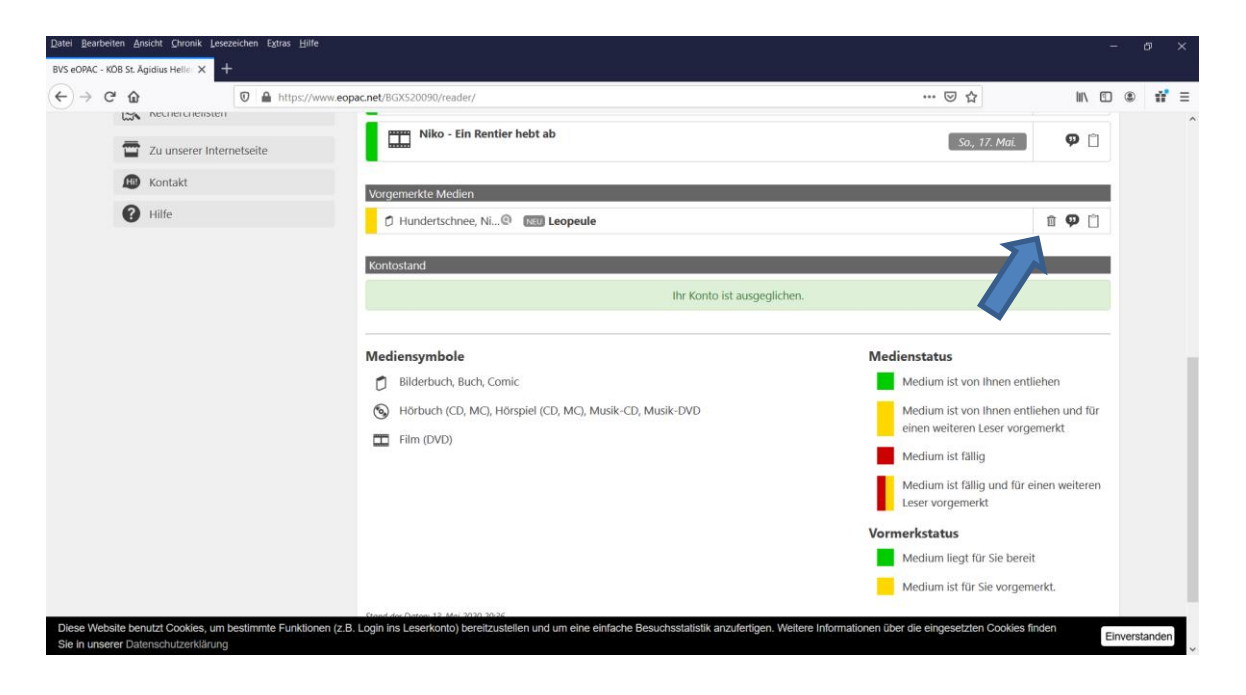

Wir hoffen, dass Sie mit dieser Anleitung zurechtgekommen sind.

Sollten Sie noch Fragen oder Anmerkungen haben, so dürfen Sie sich gerne bei uns melden.

Ihr Büchereiteam Wolfert

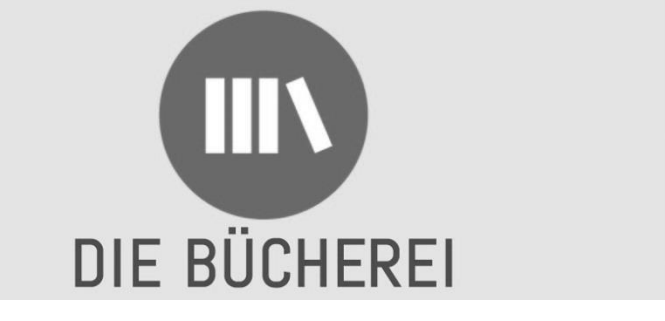

(Quelle: www.borromaeusverein.de)